## KAMPÜS DIŞINDAN VPN ERİŞİM KILAVUZU

İzmir Ekonomi Üniversitesi kaynaklarına kampüs dışından erişebilmek için aşağıdaki VPN adımlarının yapılması gerekmektedir.

## 1. MacOS İşletim Sistemli Bilgisayarlarda VPN Bağlantısı Yapılması Gerekenler:

- VPN bağlantısı yapmamız için Safari uygulamasına ihtiyacımız olacaktır.

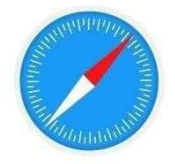

VPN bağlantısı yapmak için Endpoint Remote Access VPN uygulamasına ihtiyacımız olacaktır. Uygulamayı indirmek için <u>tıklayınız.</u>

- Açılan sayfanın altında **"View Datasheet"** kısmında **"Remote Access for macOS"** download tıklayınız.

| 4 | Remote Access for Windows<br>(Windows 7, 8.1 and 10) | DOWNLOAD |
|---|------------------------------------------------------|----------|
| ú | Remote Access for macOS<br>(macOS 10.13, 10.14)      | DOWNLOAD |

- Açılan sayfada "Download Details" bölümünden "Download" tıklayınız.

|                        |                                                                                | Download                                                                                                    |
|------------------------|--------------------------------------------------------------------------------|----------------------------------------------------------------------------------------------------|
|                        |                                                                                | [] The shift of the start was the start of the start of t |
| Details                |                                                                                |                                                                                                    |
| File Name              | Endpoint Security VPN dmg                                                      |                                                                                                    |
| Product                | Endpoint Security VPN                                                          |                                                                                                    |
| Version                | E80                                                                            |                                                                                                    |
| Minor Version          | E80.89                                                                         |                                                                                                    |
| OS                     | mac0S 10.14                                                                    |                                                                                                    |
| Build Number           |                                                                                |                                                                                                    |
| MD5                    | 684622f0dcbc1778c4389a62ff906428                                               |                                                                                                    |
| SHA1                   | 4692a7508f39c5370810c0002d6aaa5513e9acd3                                       |                                                                                                    |
| Size                   | 21.11 MB                                                                       |                                                                                                    |
| Date Published         | 2018-12-23                                                                     |                                                                                                    |
| Show less details 🔨    |                                                                                |                                                                                                    |
|                        |                                                                                |                                                                                                    |
|                        |                                                                                |                                                                                                    |
| Having problems downlo | ading the file? Click here for bein                                            |                                                                                                    |
|                        | , , , , , , , , , , , , , , , , , , , ,                                        |                                                                                                    |
|                        | reement                                                                        |                                                                                                    |
| Download Ag            |                                                                                |                                                                                                    |
| Download Ag            |                                                                                |                                                                                                    |
| Download Ag            | THIS AGREEMENT CAREFULLY.                                                      | OUND BY THE TERMS AND CONDITIONS OF THIS DOWNLOAD AGREEMENT                                                                                                    |
| Download Ag            | I THIS AGREEMENT CAREFULLY.<br>ON THE "DOWNLOAD" BUTTON, YOU EXPRESSLY AGREE T | SOUND BY THE TERMS AND CONDITIONS OF THIS DOWNLOAD AGREEMENT.                                                                                                    |

İndirilen uygulamayı çalıştırınız.

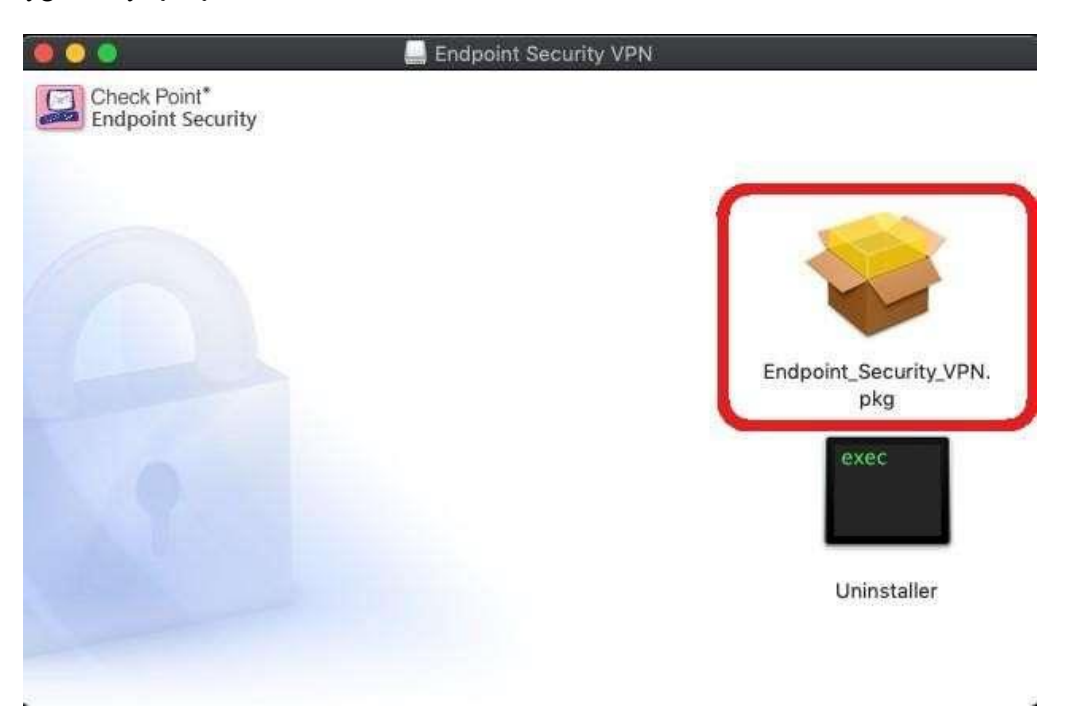

Çalıştırdıktan sonra "Sürdür" e tıklayınız.

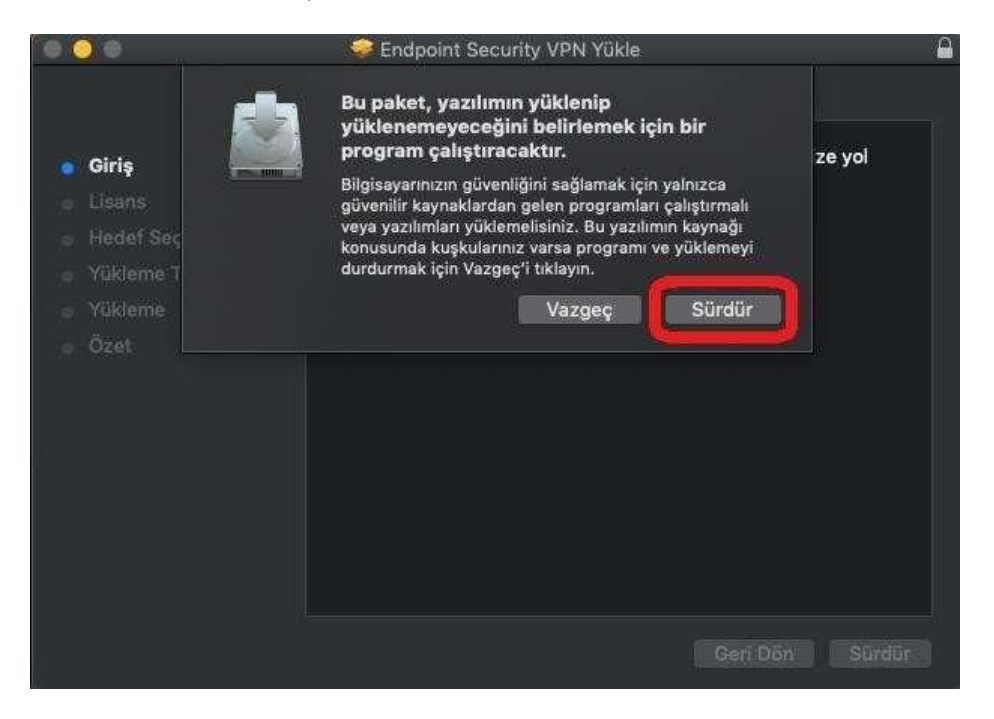

Tekrardan "Sürdür" e tıklayınız.

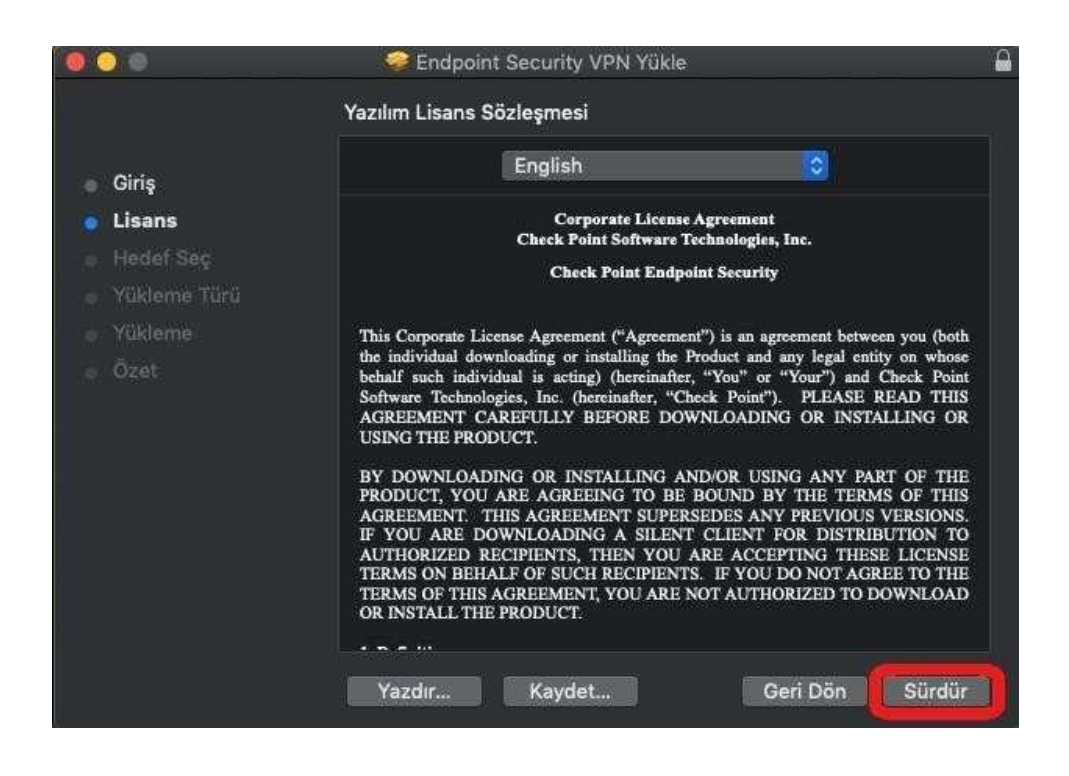

- Açılan pencerede **"Kabul Ediyorum"** a tıklayınız.

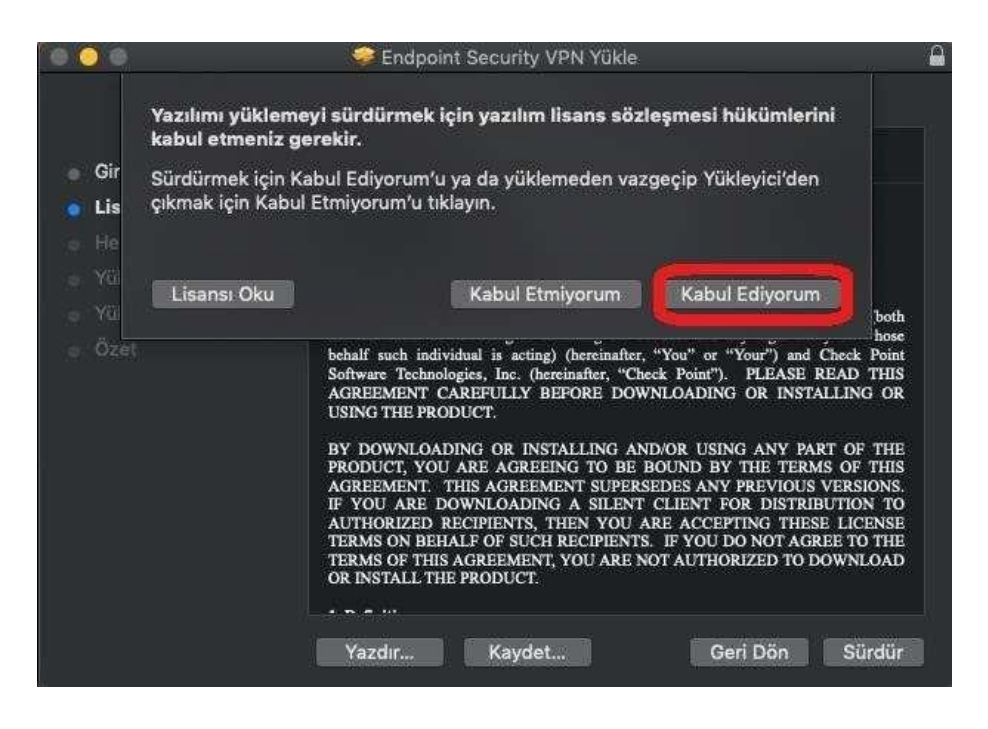

Açılan pencerede "Yükle" ye tıklayınız.

|                                                                                                    | 🥪 Endpoint Security VPN Yükle 🔒                                                                                                    |
|----------------------------------------------------------------------------------------------------|----------------------------------------------------------------------------------------------------|
|                                                                                                    | "Macintosh HD" Üzerine Standart Yükleme                                                                                                    |
| <ul> <li>Giriş</li> <li>Lisans</li> <li>Hedef Seç</li> <li>Yükleme Türü</li> <li>Yükleme</li> <li>Özet</li> </ul> | Bu, bilgisayarınızda 61,6 MB yer kaplayacaktır.<br>"Macintosh HD" adlı diske bu yazılımın standart yüklemesini<br>gerçekleştirmek için Yükle'yi tıklayın. |
|                                                                                                    | Yükleme Yerini Değiştir<br>Geri Dön                                                                                                    |

- Açılan pencerede bilgisayarınızın kullanıcı adı ve şifresini giriniz "Yazılım Yükle" tıklayınız.

|                                                                                                    | 🤗 Endpoint Security VPN Yükle 🖉                                                                                                    |
|----------------------------------------------------------------------------------------------------|----------------------------------------------------------------------------------------------------|
| <ul> <li>Giriş</li> <li>Lisans</li> <li>Hedef Seç</li> <li>Yükleme Tü</li> <li>Yükleme</li> <li>Özet</li> </ul> | Endpoint Security VPN Yükle     Endpoint Security VPN yükleniyor      Yükleyici, yeni yazılımı yüklemeye çalışıyor. Buna izin vermek için parolanızı girin. Kullanıcı Adı: Bilgisayarınızın kullanıcı adı |
| o Ozet                                                                                                    | Parola: Bilgisayarınızın şifresi<br>Vazgeç Yazılımı Yükle<br>Geri Döni Sürdür                                                                                                    |

Yükleme bittikten sonra "Uygulamalar"dan "Endpoint Security VPN" uygulamasını çalıştırınız.

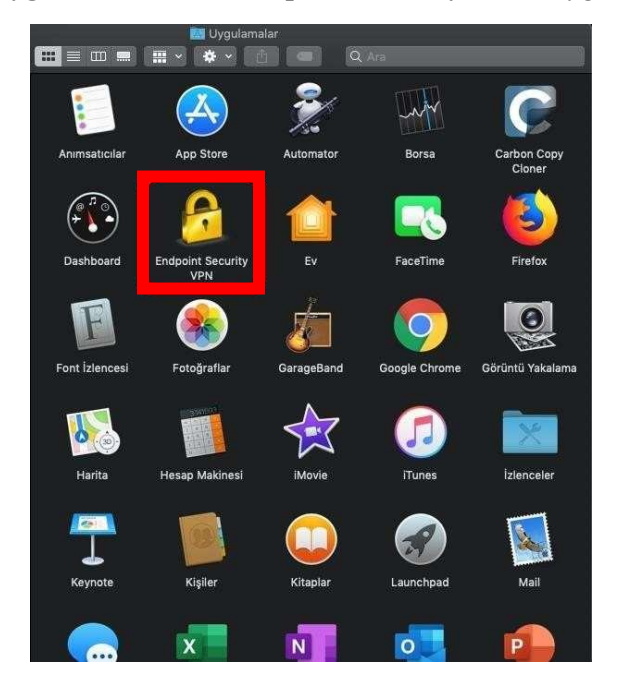

- Sağ üst tarafta "Endpoint Security VPN" uygulamasına tıklayıp "Connect" sekmesine tıklayınız.

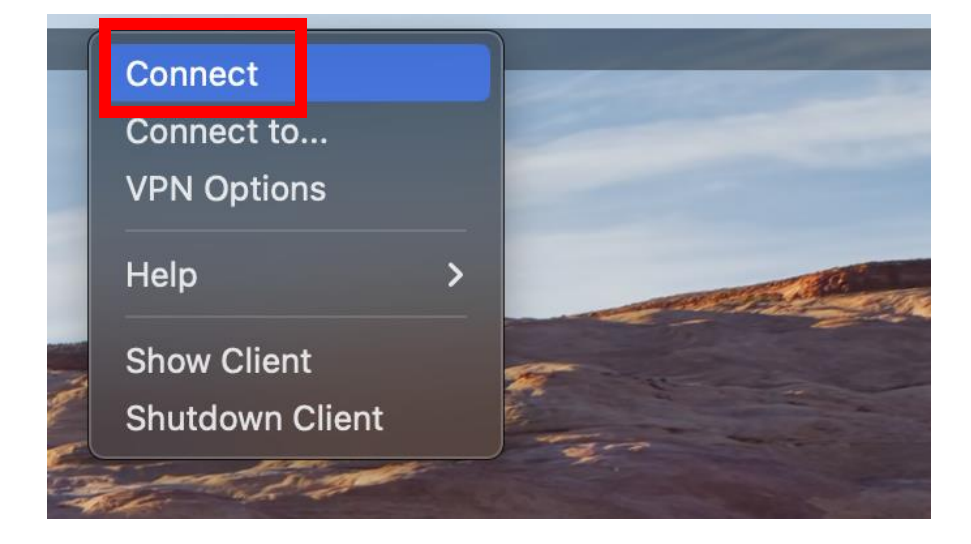

- Ekranda çıkan uyarıya "YES" diyerek devam ediniz.

| $\circ \circ \circ$ |                                                                |
|---------------------|----------------------------------------------------------------|
| 2                   | No site is configured. Would you like to configure a new site? |
|                     | No Yes                                                         |

VPN client kurulumuna devam etmek için "Next" tıklayınız.

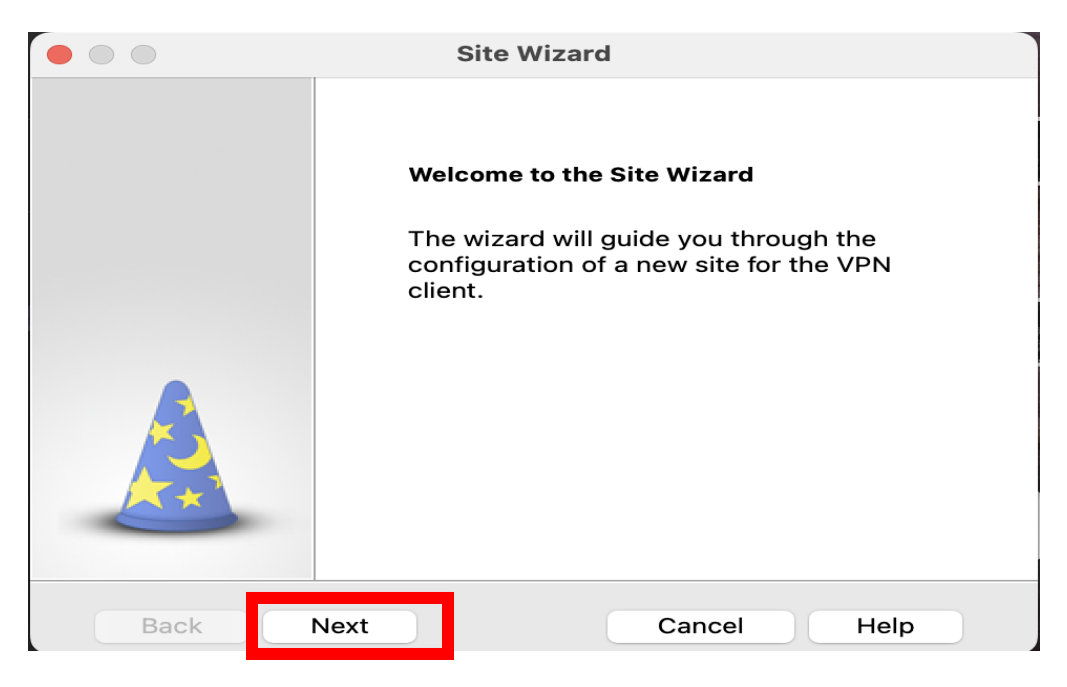

Açılan ekranda **"Server Address"** ve **"Display name"** alanlarına **"vpn.izmirekonomi.edu.tr"** yazınız. Kuruluma devam etmek için **"Next"** tıklayınız.

| Sit                                          | Site Wizard               |  |
|----------------------------------------------|---------------------------|--|
| A site is your gateway to network resources. |                           |  |
| To continue, fill in the required in         | formation and click next. |  |
| Server address or Name:                      | vpn.izmirekonomi.edu.tr   |  |
| Display name:                                | vpn.izmirekonomi.edu.tr   |  |
|                                              |                           |  |
|                                              |                           |  |
|                                              |                           |  |
|                                              |                           |  |
|                                              |                           |  |
| Back Next                                    | Cancel Help               |  |

Açılan ekrandan "Standard" 1 seçiniz.

|                                                                   |                                                     | Site Wizard                      |     |
|-------------------------------------------------------------------|-----------------------------------------------------|----------------------------------|-----|
| Login Of<br>Select your adn                                       | otion Selection<br>our login sequenc<br>ninistrator | e choice from the options set by | 2   |
| Please select your preferred login option from the following list |                                                     |                                  |     |
| Back                                                              | Next                                                | Cancel H                         | elp |

Açılan pencerede "Username and Password" sekmesi işaretleyiniz ve "Next" tıklayınız.

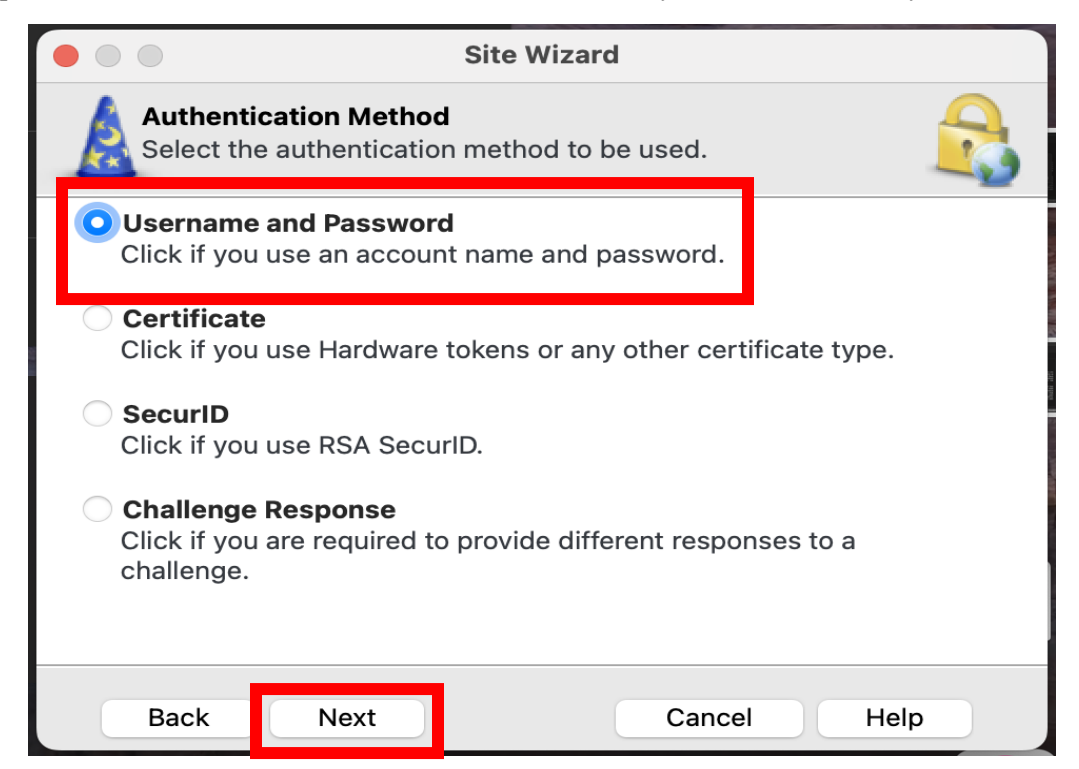

## KAMPÜS DIŞINDAN VPN ERİŞİM KILAVUZU

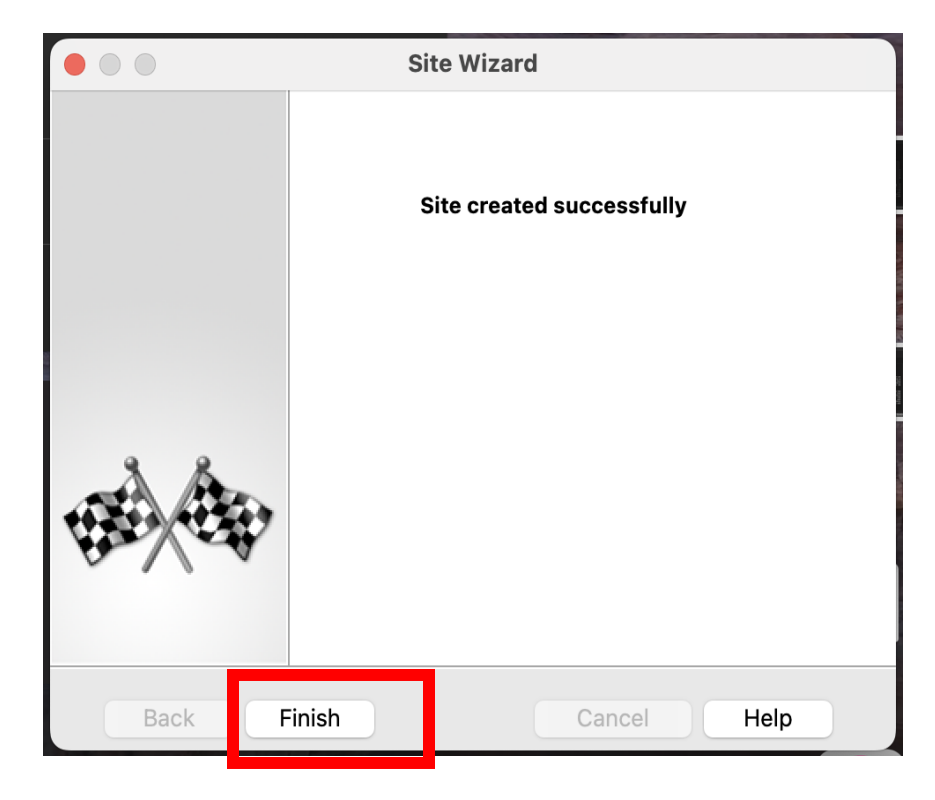

Açılan pencerede "Finish" butonuna basarak kurulumu bitiriniz.

Açılan pencerede "YES" butonuna basınız ve kurulumu bitiriniz.

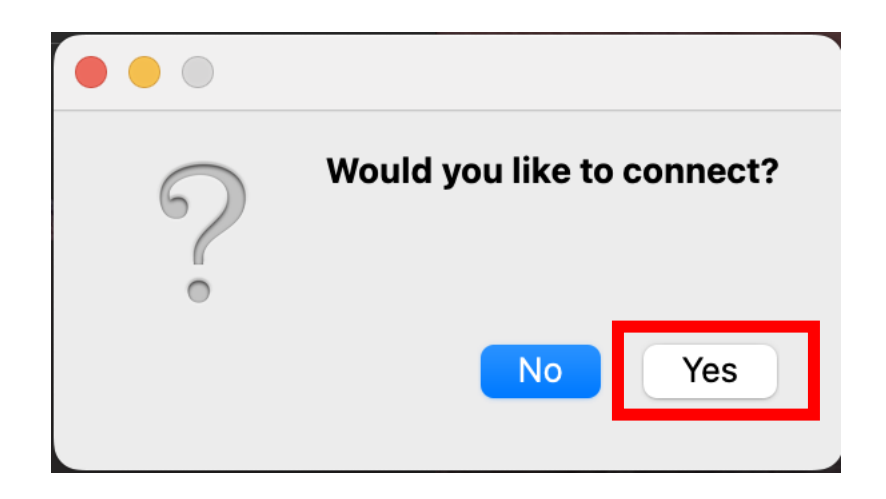

Kurulum bittikten sonra açılan pencerede "EkoID" ve "EkoID şifre"nizi giriniz "Connect" butonuna basınız.

|                   | Check Point Mobile        |             |
|-------------------|---------------------------|-------------|
| 🔓 Endpoint S      | Security                  | CHECK POINT |
| Site:             | vpn.izmirekonomi.edu.tr ᅌ |             |
| Authentication    |                           |             |
| Please provide cr | edentials to authenticate |             |
| Osemanie.         | EROID                     |             |
| Password:         | EkolD Şifreniz            |             |
| Connect           | Cancel Help               |             |
|                   |                           |             |